# Registration for exams (via Jogustine)

## Master in International Economics and Public Policy

Johannes Gutenberg-Universität Mainz

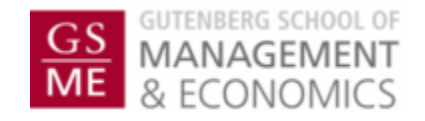

## Registration for exams (via Jogustine)

- The Exam Office will not automatically register you for any exams.
- If you have registered for a module/course via Jogustine you are not automatically registered for the corresponding exam.
- You have to register for exams via "Jogustine" (www.jogustine.uni-mainz.de) during the registration period.
- You can also de-register from exams via "Jogustine" during the registration period.
- In order to use "Jogustine" a student-account (username and password) and transaction numbers (TANs) are required. Should you not have received the letters containing your account details and your transaction numbers, please contact the center for computing and data-handling ("Zentrum für Datenverarbeitung" or "ZDV", email: hotline@zdv.uni-mainz.de).

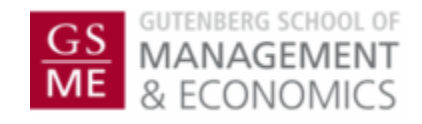

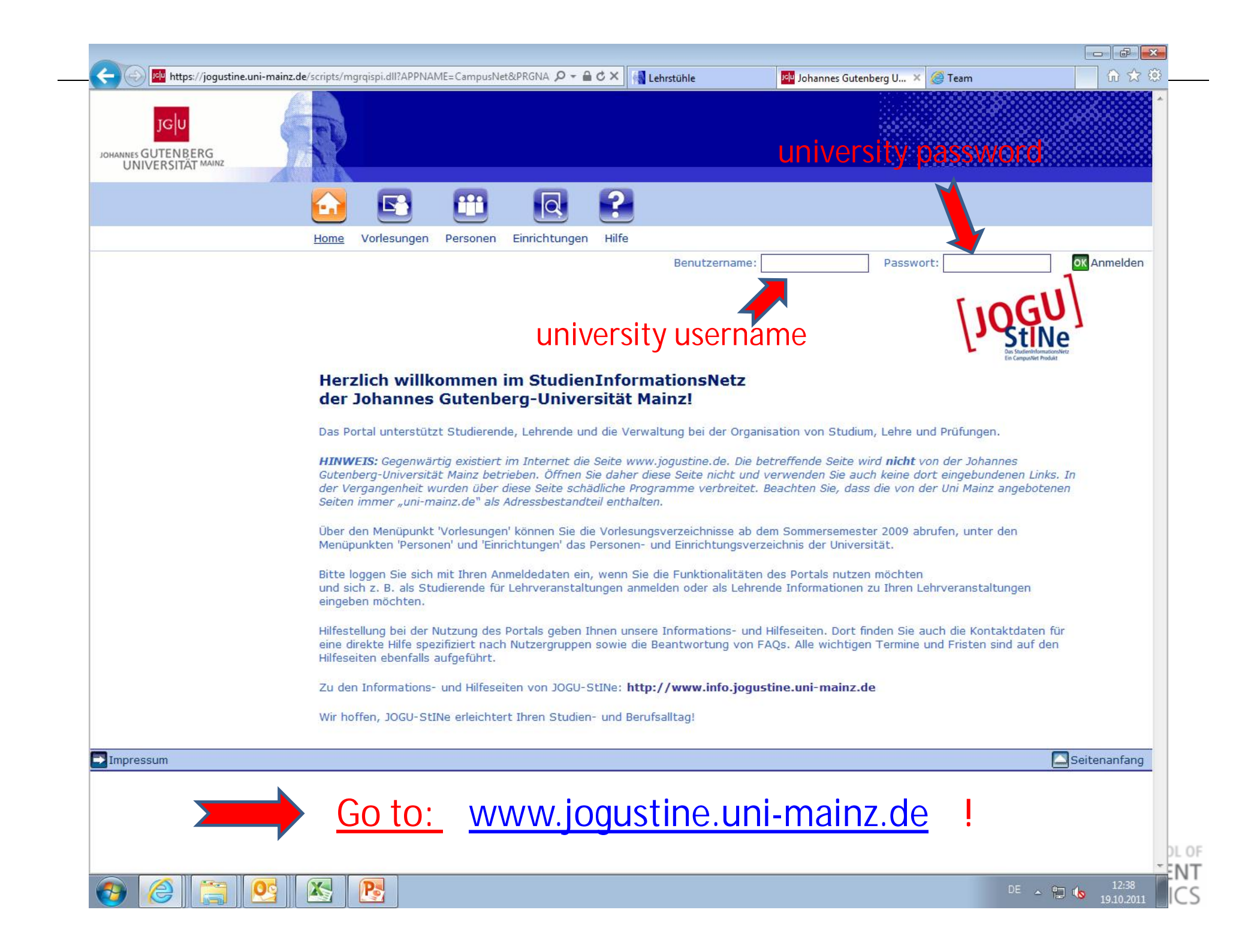

## How to find the registration area for exams?

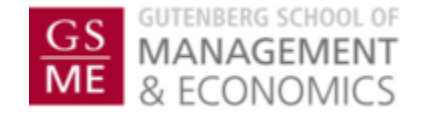

| leln                                   |                                                                                                    |  |  |  |  |
|----------------------------------------|----------------------------------------------------------------------------------------------------|--|--|--|--|
| OHANNES GUTENBERG<br>UNIVERSITÄT MAINZ |                                                                                                    |  |  |  |  |
|                                        |                                                                                                    |  |  |  |  |
|                                        | Home Vorlesungen Personen Einrichtungen Fachwechsel Hilfe                                                                                                    |  |  |  |  |
| Nachrichten/Termine                    | Abmelden                                                                                                    |  |  |  |  |
| Kalender                               | Name: Master FB03 International Economics am: 20.12.2011 um: 10:50Uhr                                                                                                    |  |  |  |  |
| Mein Studium                           | Ingu                                                                                                    |  |  |  |  |
| Anmeldung                              | CIICK nere                                                                                                    |  |  |  |  |
| Studierenden Service                   | Das Studieninformationoletez<br>Ein Campuoliet Prisiduit                                                                                                    |  |  |  |  |
| TAN-Verfahren                          | Herzlich willkommen,                                                                                                    |  |  |  |  |
|                                        | mit JOGU-StINe erhalten Sie umfangreiche Unterstützung bei der Organisation Ihres Studiums an der Johannes Gutenberg-Universität<br>Mainz - von der Anmeldung zu Lehrveranstaltungen bis zur Übersicht über Ihre Studienergebnisse.                                                                                                    |  |  |  |  |
|                                        | Weiterleitung von JOGU-StINe-Nachrichten an die Uni-Mailadresse                                                                                                    |  |  |  |  |
|                                        | Damit Sie Ihre mitunter wichtigen Nachrichten aus JOGU-StINe nicht erst bei Ihrer nächsten Webportalanmeldung erhalten, können Sie diese auch an Ihre Uni-Mailadresse weiterleiten lassen. Um die Weiterleitung zu aktivieren, klicken Sie im linken Navigationsmenü auf den Bereich <b>"Studierenden Service"</b> und wählen Sie den Menüpunkt <b>"Persönliche Daten"</b> aus. |  |  |  |  |
|                                        | Wenn Sie nun im Hauptfenster oben rechts auf die Schaltfläche <b>"Ändern"</b> klicken, können Sie die Option <b>"Messages an Uni-Mail-</b><br>Adresse weiterleiten?" durch das Setzen eines Hakens in das kleine weiße Quadrat, das sich in der rechten Spalte befindet,<br>aktivieren. Klicken Sie abschließend auf <b>"Speichern"</b> .                                       |  |  |  |  |
|                                        | Eine Weiterleitung von Nachrichten aus JOGU-StINe an E-Mail-Adressen außerhalb der Universitäts-Domain ist aus Datenschutzgründen nicht möglich.                                                                                                    |  |  |  |  |
|                                        | Unter <u>http://www.info.jogustine.uni-mainz.de/weiterleitung</u> finden Sie außerdem Screenshots, die Ihnen nochmals<br>verdeutlichen wie Sie die Weiterleitung einrichten können.                                                                                                    |  |  |  |  |
|                                        | Unter <b>"Nachrichten/Termine"</b> werden Ihnen Ihre heute anstehenden Termine sowie alle neu eingegangenen Nachrichten aufgelistet.<br>Bitte besuchen Sie diesen Bereich regelmäßig, um Ihre mitunter wichtigen Systemnachrichten zu lesen.                                                                                                    |  |  |  |  |
|                                        | Für Sie wird automatisch ein Online-Stundenplan mit allen Lehrveranstaltungen, zu denen Sie sich anmelden, in einer Tages-, Wochen-<br>und Monatsansicht zur praktischen Terminverwaltung erstellt. Dieser steht Ihnen unter dem Menüpunkt <b>"Kalender"</b> zur Verfügung.                                                                                                    |  |  |  |  |
|                                        | Anmeldungen zu Lehrveranstaltungen tätigen Sie unter <b>"Anmeldung"</b> , dort können Sie ebenfalls "Ihren" aktuellen Anmeldestatus zu<br>den jeweiligen Veranstaltungen einsehen.                                                                                                    |  |  |  |  |
|                                        | Das Angebot des <b>Fremdsprachenzentrums</b> steht Ihnen derzeit noch auschließlich auf den Seiten des Fremdsprachenzentrums unter <a href="http://www.fsz.uni-mainz.de/">http://www.fsz.uni-mainz.de/</a> zur Verfügung.                                                                                                    |  |  |  |  |
|                                        | Die Services des Studierendensekretariats sowie eine Übersicht über Ihre persönliche Daten finden Sie unter "Studierenden Service".                                                                                                    |  |  |  |  |

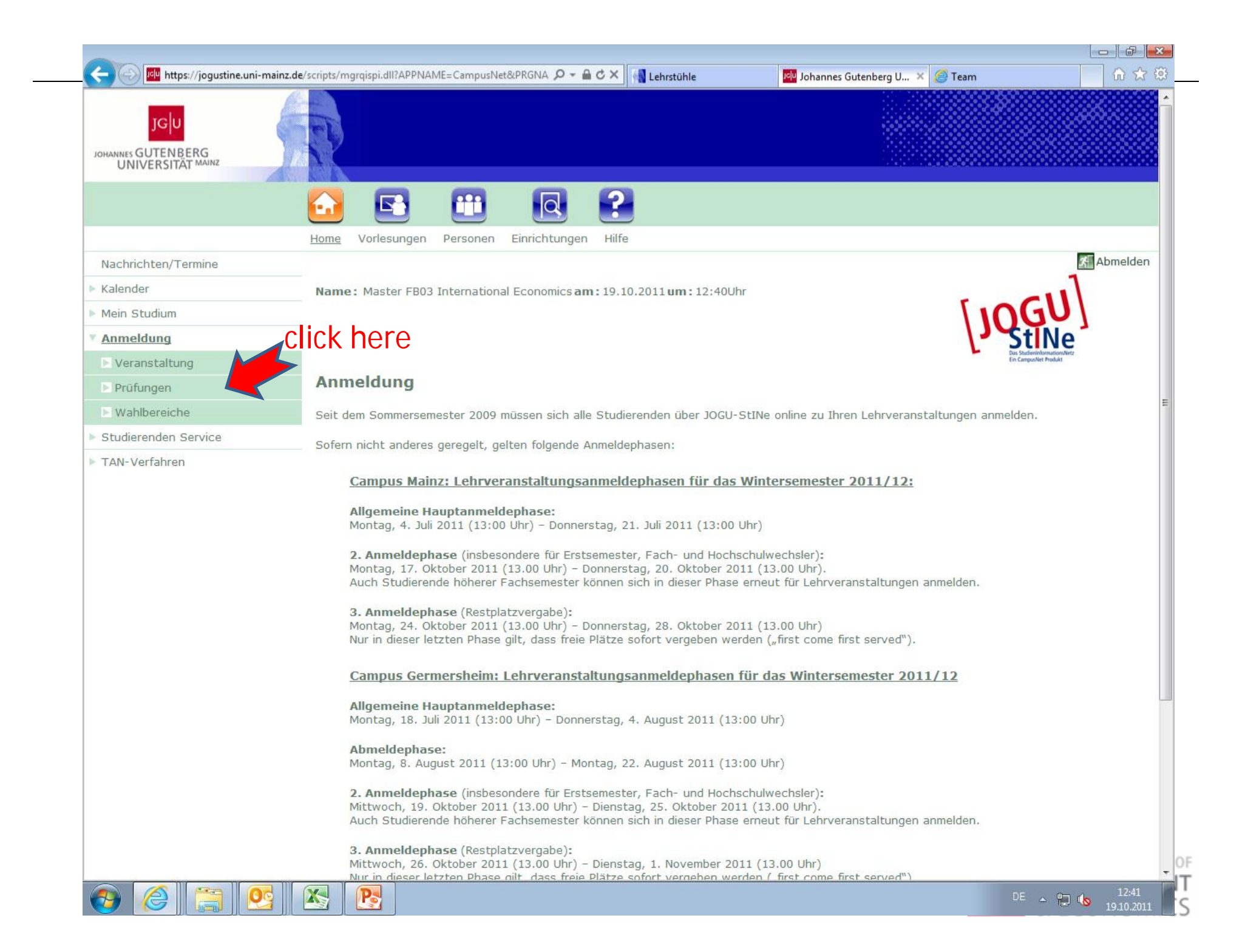

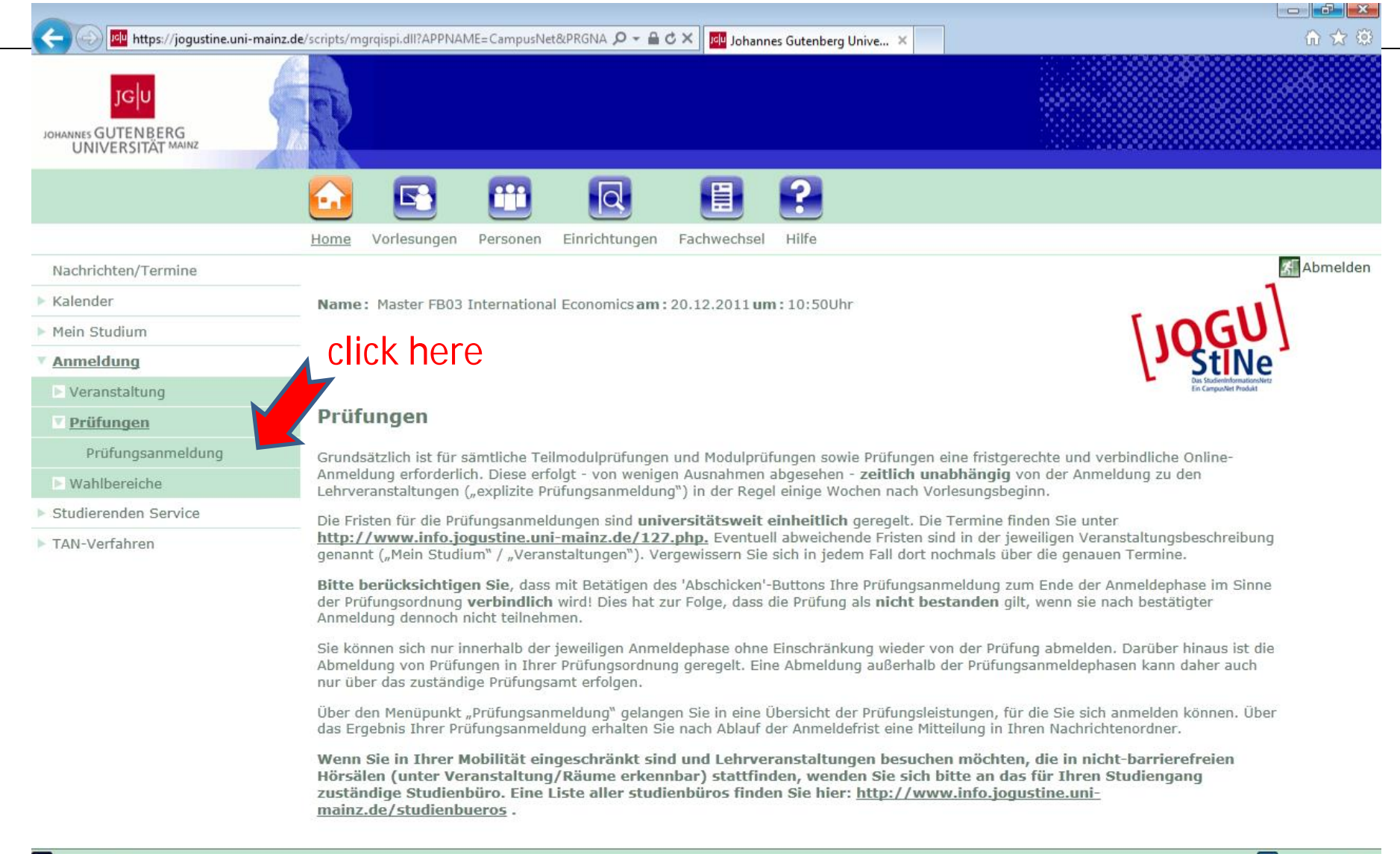

Impressum

Seitenanfang

DE 🔺 🛄 🅠

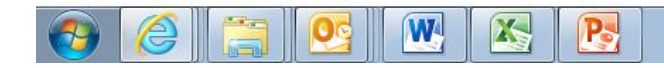

| IGU                  |                                                                                       |                                                         |                                                      |  |  |  |  |
|----------------------|---------------------------------------------------------------------------------------|---------------------------------------------------------|------------------------------------------------------|--|--|--|--|
|                      |                                                                                       |                                                         |                                                      |  |  |  |  |
| UNIVERSITÄT MAINZ    |                                                                                       | 10                                                      |                                                      |  |  |  |  |
|                      |                                                                                       | E 0                                                     |                                                      |  |  |  |  |
|                      |                                                                                       |                                                         |                                                      |  |  |  |  |
|                      | Home Vorlesungen Personen Einrichtunge                                                | en Fachwechsel Hilfe                                    |                                                      |  |  |  |  |
| Nachrichten/Termine  |                                                                                       |                                                         | Abmelo                                               |  |  |  |  |
| Kalender             | Name: Master FB03 International Economics am: 20.12.2011 um: 10:50Uhr                 |                                                         |                                                      |  |  |  |  |
| Mein Studium         |                                                                                       |                                                         |                                                      |  |  |  |  |
| Anmeldung            |                                                                                       |                                                         | StiNe                                                |  |  |  |  |
| Veranstaltung        |                                                                                       |                                                         | Das StudieninformationoNetz<br>Ein CampusNet Produkt |  |  |  |  |
| Prüfungen            | Anmeldung zu Prüfungen für Master FB03 International Economics                        |                                                         |                                                      |  |  |  |  |
| Prüfungsanmeldung    | Dellfunger                                                                            |                                                         |                                                      |  |  |  |  |
| ▶ Wahlbereiche       | Wählen Sie ein Semester                                                               |                                                         |                                                      |  |  |  |  |
| Studierenden Service | Veranstaltungs-/Modulsemester: WiSe 2011/12                                           |                                                         |                                                      |  |  |  |  |
| TAN-Verfahren        |                                                                                       |                                                         |                                                      |  |  |  |  |
|                      | Nr. Veranstaltung/Modul Prüfu                                                         | ng                                                      | Datum                                                |  |  |  |  |
|                      | M.03.897.001 Research and Teaching                                                    |                                                         |                                                      |  |  |  |  |
|                      | Klausur                                                                               |                                                         |                                                      |  |  |  |  |
|                      | Klausu                                                                                | ır 1. Termin                                            | k.Terminbuchung                                      |  |  |  |  |
|                      | Praktische Prüfung                                                                    | sha Brüfung 1. Tarmin                                   | k Tormiabushung                                      |  |  |  |  |
|                      | M.03.897.100 Basismodul International Ed                                              | conomics                                                | Kreininbuchung                                       |  |  |  |  |
|                      | Klausu                                                                                | ır 1. Termin                                            | k.Terminbuchung                                      |  |  |  |  |
|                      | M.03.897.110<br>Aufbaumodul International Economics: Advanced International Economics |                                                         |                                                      |  |  |  |  |
|                      | Klausu                                                                                | r und praktische Prüfung 1. Termin                      | Mo, 8. Aug. 2011 15:00-<br>16:00                     |  |  |  |  |
|                      | Klausu                                                                                | ır und praktische Prüfung 2. Termin                     | Di, 9. Aug. 2011 17:30-18:30                         |  |  |  |  |
|                      | Klausu                                                                                | r (Adv. Int. Econ. I) und praktische Prüfung 3. Termin  | Mo, 26. Sep. 2011 15:00-<br>16:00                    |  |  |  |  |
|                      | Klausu                                                                                | r (Topics in Adv. Int. Econ.) und praktische Prüfung 4. | Di, 27. Sep. 2011 17:30-                             |  |  |  |  |
|                      | Termir                                                                                | ]                                                       | 18:30                                                |  |  |  |  |
|                      | M.03.897.200 Basismodul Public Policy                                                 | 1                                                       | 18:30                                                |  |  |  |  |

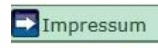

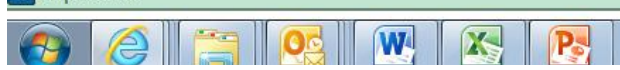

Seitenanfang

S

## • How to register for an exam?

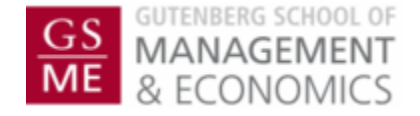

#### Anmeldung zu Prüfungen für Amerikan Studier

| Prüfungen<br>Wählen Sie ein Bemester<br>Voranstaltungs-/Modulsomostor: SoSo 2011 🔨 Aktualisieren |                                |                      |                               |            |  |  |  |     |                     |         |       |                 |
|--------------------------------------------------------------------------------------------------|--------------------------------|----------------------|-------------------------------|------------|--|--|--|-----|---------------------|---------|-------|-----------------|
|                                                                                                  |                                |                      |                               |            |  |  |  |     | 93 995              | hè      |       | Meine Prüfunger |
|                                                                                                  |                                |                      |                               |            |  |  |  | Nr. | Veranstaltung/Modul | Prütung | Datum |                 |
| 05.066.                                                                                          | .110 Integrated Language Skill | S                    |                               |            |  |  |  |     |                     |         |       |                 |
|                                                                                                  |                                | 1. Klausur 1. Termir | Fr. 17. Jun. 201_ 10:00-11:30 | Armelden   |  |  |  |     |                     |         |       |                 |
|                                                                                                  |                                | 2. Klausur 1. Termin | Dc, 23. Jun. 2011 10:30 11:30 | Armelden   |  |  |  |     |                     |         |       |                 |
| 0 <b>5.86</b> 6.                                                                                 | .111 Translation Skills I      |                      |                               |            |  |  |  |     |                     |         |       |                 |
|                                                                                                  |                                | 1. Klausur 1. Termin | Mo, 30. Mai 2011 10:00-11:30  | 📑 Armelden |  |  |  |     |                     |         |       |                 |
|                                                                                                  |                                | 2. Klausur 1. Termin | Dc, 16. Jun. 2011 10:30–11:30 | Armelden   |  |  |  |     |                     |         |       |                 |
|                                                                                                  |                                |                      |                               |            |  |  |  |     |                     |         |       |                 |

- <u>During the exam registration period</u> you will find the button "Anmelden" ("register") behind each of your modules/courses (see figure). Please note that you have to choose the correct semester, i.e. the semester in which you have attended the modules/courses.
- If you want to register for a final module exam or part-exam, please click "Anmelden".
- In the next step, you will have to confirm the exam registration with a transaction number (TAN).
- If you have any problems with completing the registration procedure, please contact <u>studienbuero-fb03@uni-mainz.de</u> within the registration period

### • How to de-register from an exam?

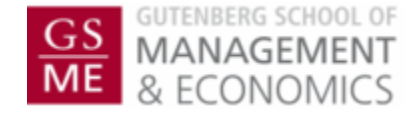

- Please got to the exam registration area (see above)
- After an exam registration, you will find the button "Abmelden" (deregister) behind the corresponding module/course.
- If you want to de-register from an exam, please click "Abmelden" and confirm the de-registration with a transaction number (TAN).
- Please remember, that exam registrations and de-registrations are only possible within the registration period.
- If you have any problems with completing the de-registration procedure, please contact <a href="mailto:studienbuero-fb03@uni-mainz.de">studienbuero-fb03@uni-mainz.de</a> within the registration period.

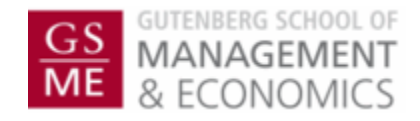